# Erstanmeldung

Um die Hochschuldienste nutzen zu können müssen Sie zuerst Ihr Passwort ändern, anschließen brauchen Sie einen zweiten Authentifizierungsfaktor für Microsoft-Dienste und einen zusätzlichen Authentifizierungsfaktor für Shibboleth-Dienste und VPN.

Nur wenn Sie die Erstanmeldung erfolgreich abgeschlossen haben bekommen Sie Zugriff auf das Hochschulpostfach, Primuss, Moodle und viele weitere Services. Passworterstellung

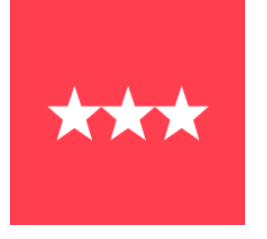

Multifaktorauthentifizierung für Microsoft 365 und E-Mail

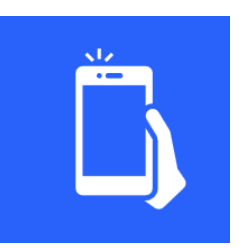

IT-Support Tel.: 09281 409 3666 E-Mail: it-servicedesk@hof-university.de

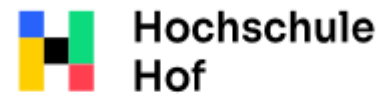

University of Applied Sciences Multifaktorauthentifizierung für Shibboleth-Dienste und VPN

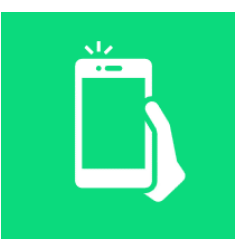

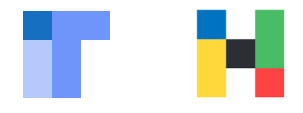

Für die Passworterstellung benötigen Sie folgende Daten aus dem Zugangsdatenbrief:

- Kennung/Benutzername
- Initialpasswort

WICHTIG! Bitte bewahren Sie das Initialpasswort sicher auf.

• Selfservice-Portal aufrufen:

#### https://selfservice.hof-university.de

- mit Hochschulzugangsdaten (Kennung und Initialpasswort) aus dem Zugangsdatenbrief anmelden
- Haken bei Ich bin kein Roboter setzen

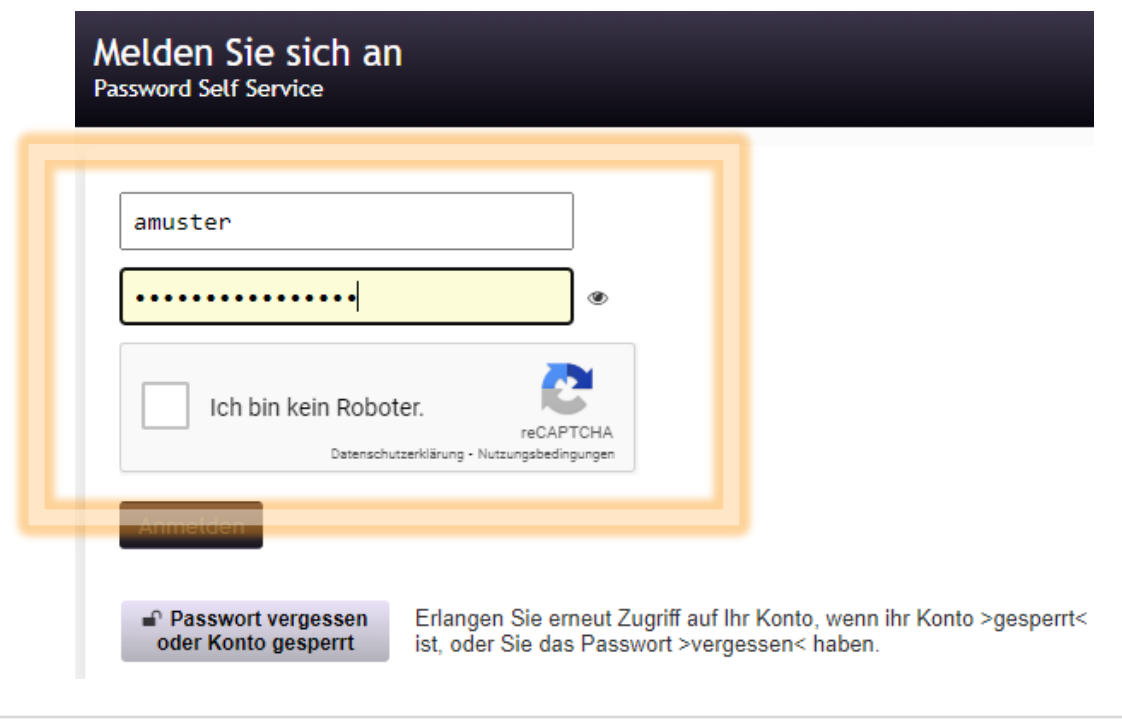

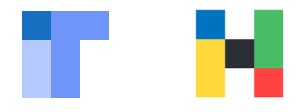

- alle zutreffenden Bilder wählen
- auf Bestätigen klicken

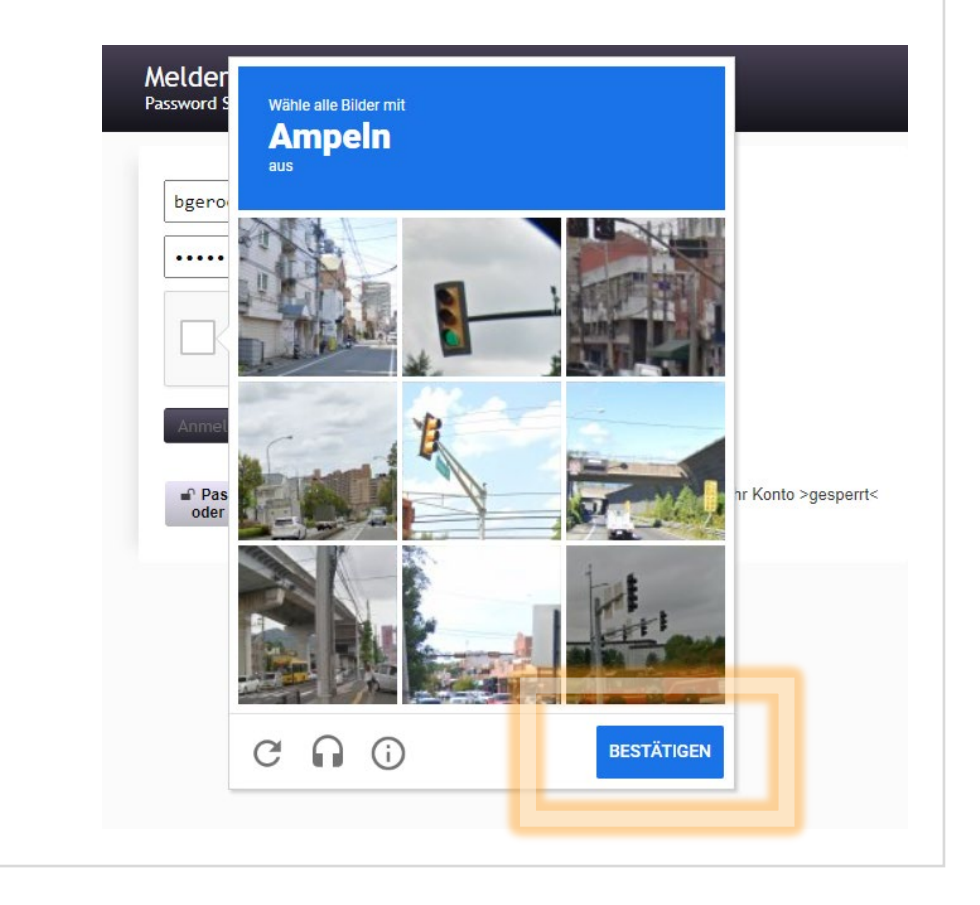

- grüner Haken bei Ich bin kein Roboter vorhanden
- auf Anmelden klicken

Melden Sie sich an Password Self Service

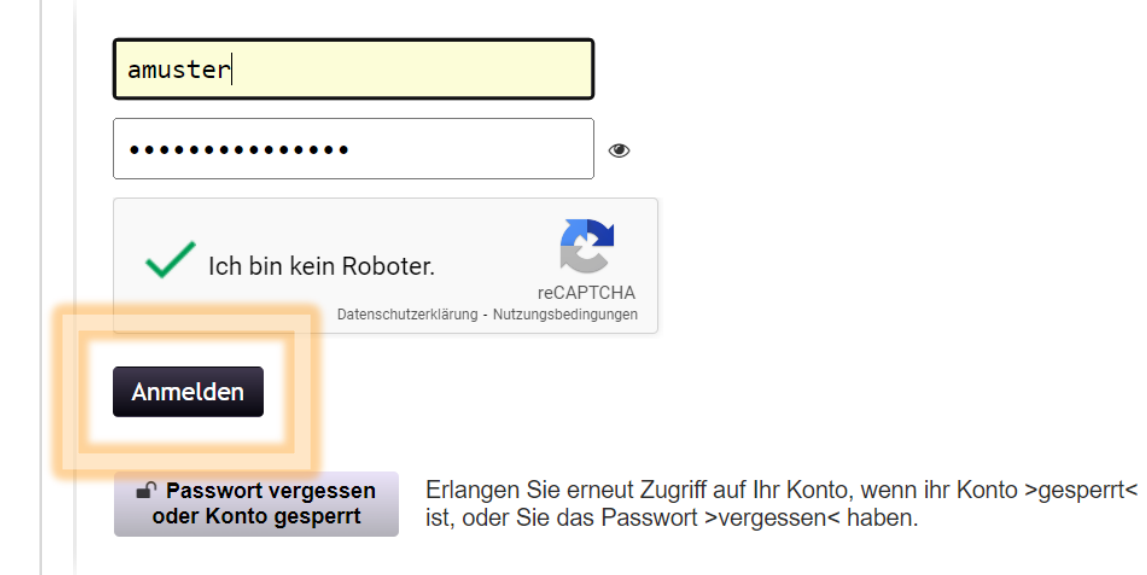

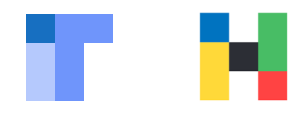

Sicherheitsfragen beantworten

WICHTIG! Die Sicherheitsantworten sind Ersatzschlüssel zu ihrem Konto, wählen Sie also Fragen und Antworten mit Bedacht aus.

• auf Antworten speichern klicken

| Wei<br>zug                  | nn Sie Ihr Passwort vergessen, können Sie durch Beantworter<br>reifen.                                                                                                    | n der Sicherheitsfr                                              | agen auf l                              |
|-----------------------------|----------------------------------------------------------------------------------------------------|------------------------------------------------------------------|-----------------------------------------|
| Wäl<br>falls<br>verv<br>erm | nlen Sie die Fragen und Antworten aus, die zur Überprüfung II<br>s Sie Ihr Passwort vergessen. Die Antworten auf diese Fragen<br>wendet werden. Geben Sie daher Antworten ein, die von ande<br>iltteln sind. | nrer Identität verwi<br>können für den Zu<br>ren nicht leicht zu | endet wer<br>ugriff auf l<br>erraten oo |
| Ge                          | ben Sie die Sicherheitsantworten ein                                                                                                    |                                                                  |                                         |
| [-                          | Wählen Sie ein Frageelement aus der Liste aus —                                                                                                    | ~                                                                |                                         |
| •                           | Wählen Sie ein Frageelement aus der Liste aus —                                                                                                    | ~                                                                |                                         |
| Ø                           |                                                                                                    |                                                                  |                                         |
| _                           | Wählen Sie ein Frageelement aus der Liste aus —                                                                                                    | ~                                                                |                                         |
| Ø                           |                                                                                                    |                                                                  |                                         |
|                             | Wählen Sie ein Frageelement aus der Liste aus —                                                                                                    | ~                                                                |                                         |
| _                           |                                                                                                    |                                                                  |                                         |

Weiter wählen

#### Erfolg Password Self Service

Vielen Dank. Die Sicherheitsfragen und Antworten wurden erfolgreich gespeichert. Falls Sie Ihr Passwort vergessen, können Sie es anhand der Antworten auf diese Fragen zurücksetzen.

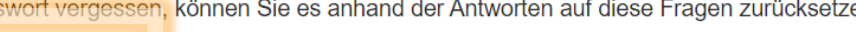

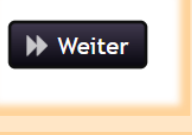

Erstanmeldung | IT-Service | 04.07.2024 | Seite 4 von 21

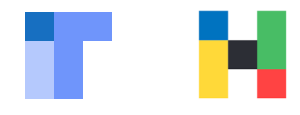

| • | neue | s Passwort eingeben und wiederholen                                                                                                    |
|---|------|----------------------------------------------------------------------------------------------------|
| • | Pass | wort ändern anklicken                                                                                                    |
|   |      | Passwort ändern<br>Password Self Service                                                                                                    |
|   |      | Das Passwort ist abgelaufen. Legen Sie jetzt ein neues Passwort fest.                                                                                                    |
|   |      | Ändern Sie Ihr Passwort. Bewahren Sie das neue Passwort sicher auf. Geben Sie das neue Passwort<br>ein und klicken Sie dann auf die Schaltfläche 'Passwort ändern'. Wenn Sie das Passwort aufschreiben<br>müssen, bewahren Sie es an einem sicheren Ort auf. Das neue Passwort muss folgende Anforderungen<br>erfüllen: |
|   |      | <ul> <li>Die Groß- und Kleinschreibung des Passworts muss beachtet werden.</li> <li>Muss mindestens 12 Zeichen lang sein.</li> </ul>                                                                                                    |
|   |      | Warten auf Abschluss der Eingabe                                                                                                    |
|   |      | Neues Passwort 😡 🗗                                                                                                    |
|   |      | Passwort bestätigen                                                                                                    |
|   |      | ▶ Passwort ändern                                                                                                    |

#### Bitte beachten Sie bei der Passwortänderung folgenden Passwortregeln:

- min. 12 Zeichen
- enthält drei der vier Kategorien (Großschreibung, Kleinschreibung, Zahlen, Sonderzeichen)
- nicht erlaubte Zeichen sind Ä Ö Ü ä ö ü € ? § @ \$ ^ & [ ] { } | \ ' / ~ "
- das neue Passwort darf nicht identisch mit den letzten 10 bereits zuvor verwendeten Passwörtern sein
- max. zwei Buchstaben in Folge aus dem Usernamen

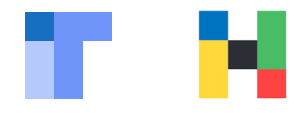

Das Passwort wird geändert, bitte haben Sie einen Moment Geduld.

#### Bitte warten Password Self Service

Das Passwort wird geändert. Dieser Vorgang kann einige Minuten dauern. Bitte gedulden Sie sich.

• auf **Weiter** klicken

#### Erfolg Password Self Service

Vielen Dank. Die Sicherheitsfragen und Antworten wurden erfolgreich gespeichert. Falls Sie Ihr Passwort vergessen, können Sie es anhand der Antworten auf diese Fragen zurücksetzen.

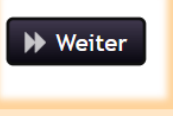

Erstanmeldung | IT-Service | 04.07.2024 | Seite 6 von 21

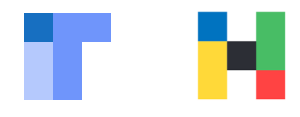

Im Passwortportal können Sie in Zukunft ihr Passwort ändern oder ihre Sicherheitsfragen löschen und neu einrichten.

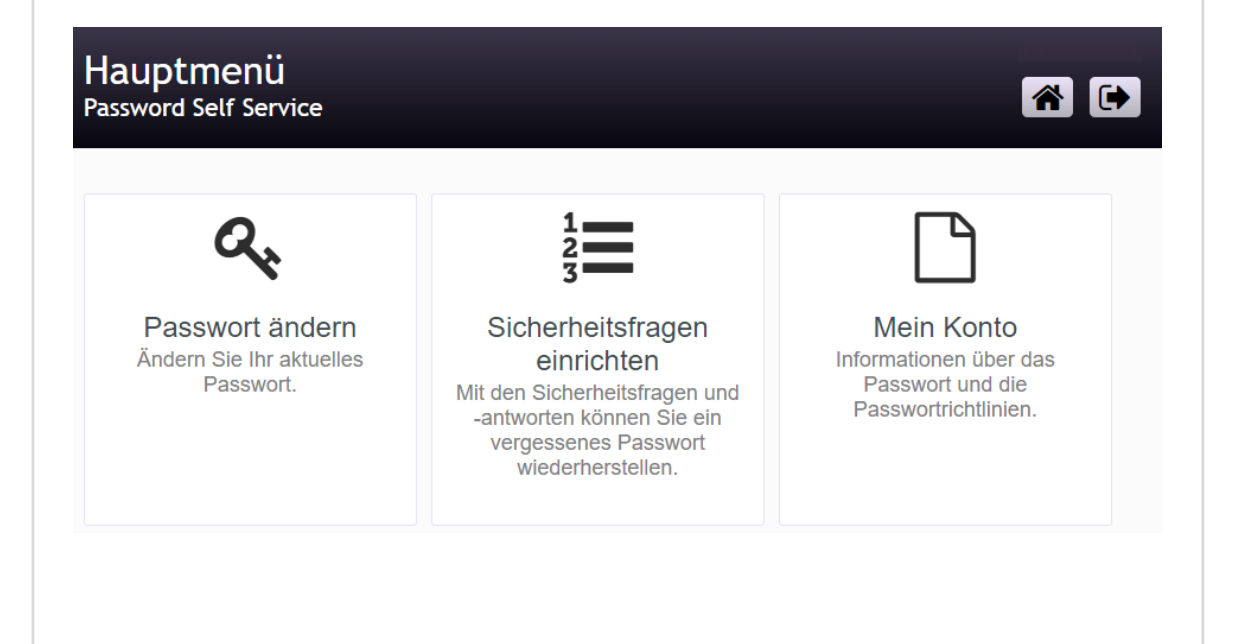

Über das Selfserviceportal, können Sie auch in Zukunft Ihr Konto entsperren.

Weitere Informationen zur Entsperrung sowie Anleitungen zu weiteren Themen finden Sie auf unserer Homepage:

www.hof-university.de/it-service

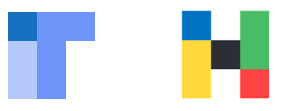

Für die Einrichtung der Multifaktorauthentifizierung werden Sie eine Authenticator App benötigen.

Bitte nutzen Sie vorzugsweise den **Microsoft Authenticator**. Die App finden Sie in ihrem App Store.

| 0                                                                                                    | Authenticator+<br>2FA Authentifizierungs App<br>Ad ★★★★ 884                                                                                                    | ¢                      |
|----------------------------------------------------------------------------------------------------|----------------------------------------------------------------------------------------------------|------------------------|
| Authenticate<br>Authenticate<br>Commission<br>Commission<br>Commiss | Sichern Sie alle<br>Ihre Konten<br>2 662 625<br>2 662 625<br>2 666 62<br>2 666 62<br>2 | Scanne 2FA<br>QR-Codes |
| 0                                                                                                    | Microsoft Authe<br>Schützt Ihre Online-I<br>***** 35.166                                                                                                    | UALISIEREN             |
| C                                                                                                    | Google Authenticator<br>Dienstprogramme<br>★★★★ 45.436                                                                                                    | ÖFFNEN                 |
|                                                                                                    | Authenticator                                                                                                    | Q                      |

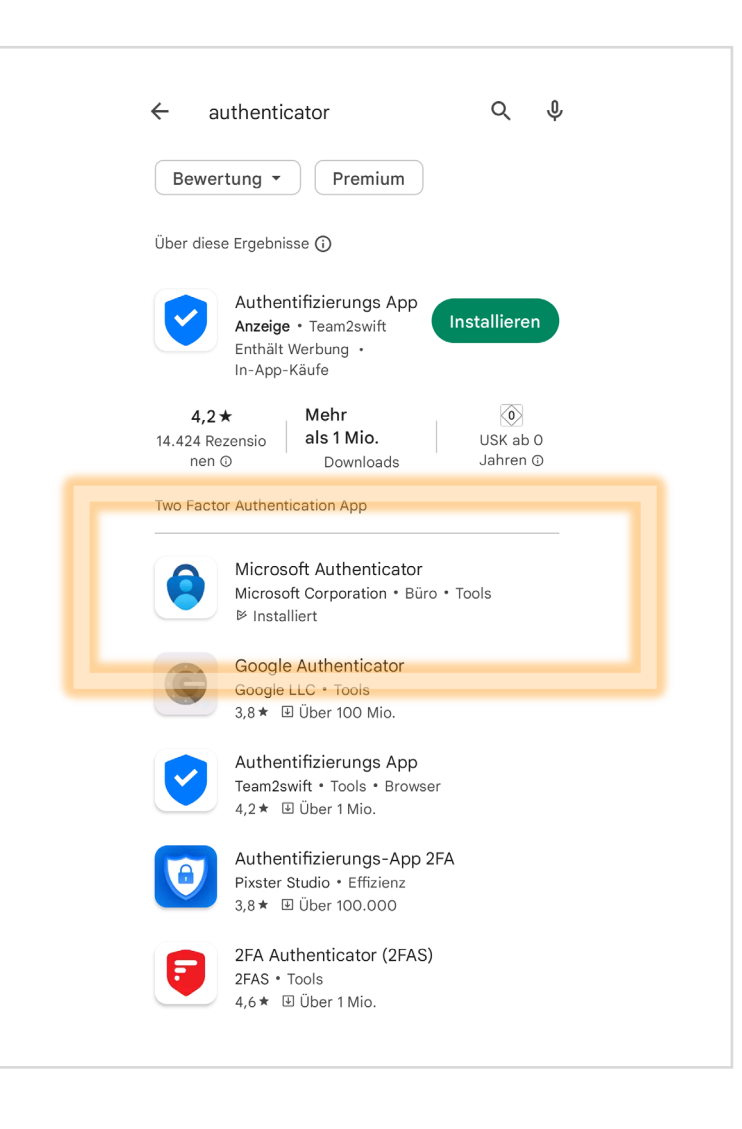

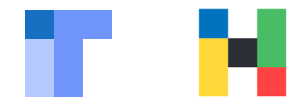

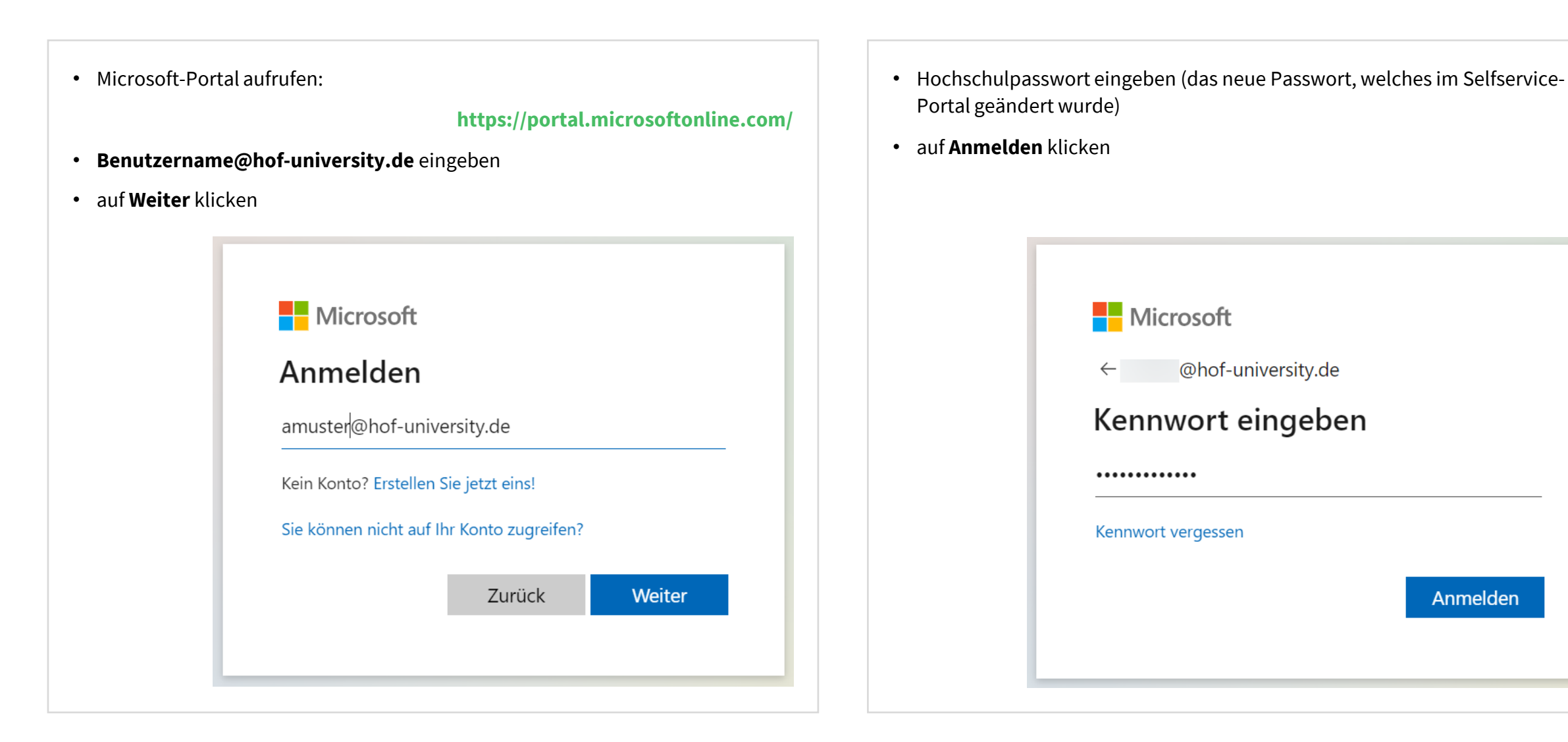

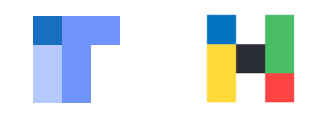

| • auf <b>Weiter</b> klicken                                                                                                    | • auf <b>Weiter</b> klicken                                                                                                    |
|----------------------------------------------------------------------------------------------------|----------------------------------------------------------------------------------------------------|
| Microsoft<br>@hof-university.de<br>Weitere Informationen<br>erforderlich<br>Ihre Organisation benötigt weitere Informationen<br>zum Schutz Ihres Kontos.<br>Anderes Konto verwenden<br>Weitere Informationen | Schützen Sie Ihr Konto         Microsoft Authenticator         Image: Statistic Statistic Statiste Statiste Statistic Statistic Statistic Statistic Sta |

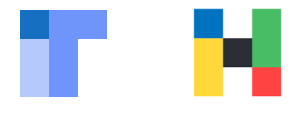

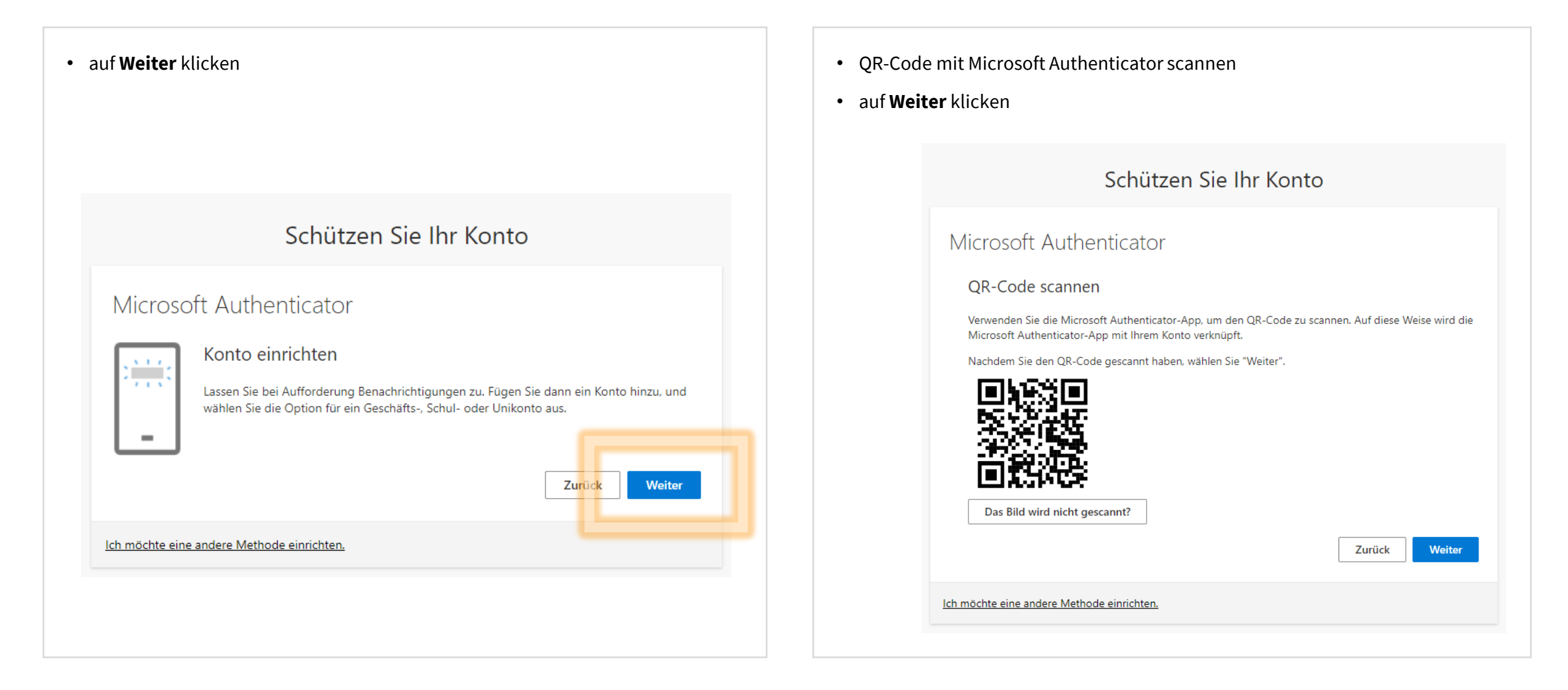

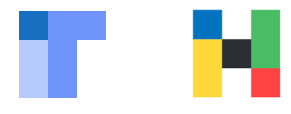

- Microsoft Authenticator auf dem Smartphone starten
- Geschäftsbedingungen akzeptieren und QR-Code scannen oder auf Plus-Symbol tippen

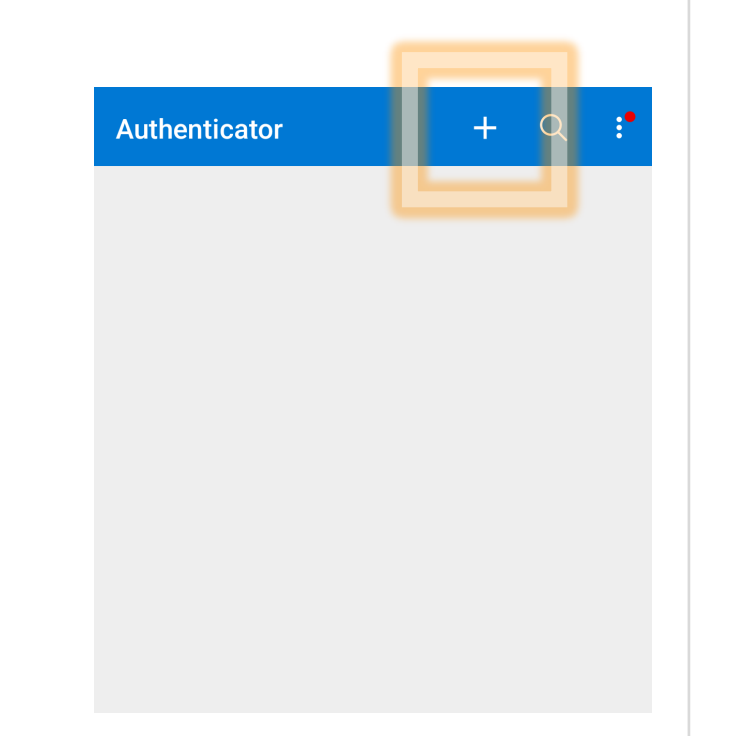

 Geschäfts- oder Schulkonto wählen (falls Option vorhanden)

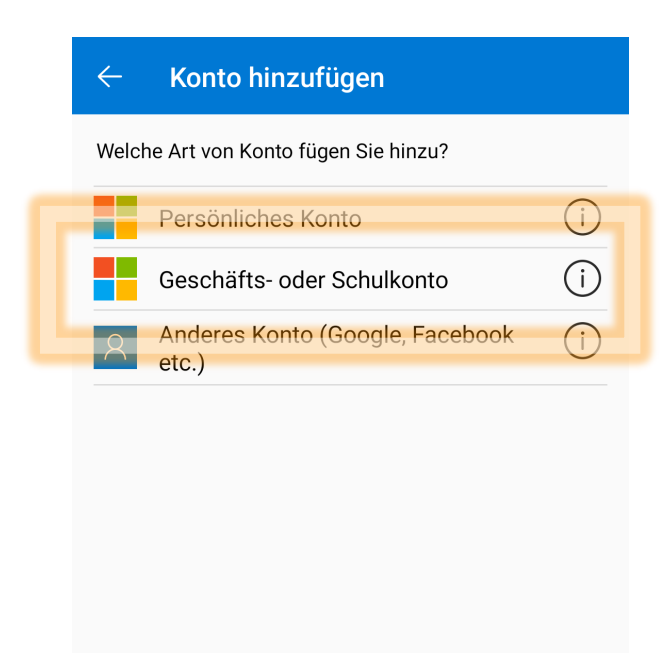

• **QR-Code scannen** wählen

| $\leftarrow$ Konto hinzufügen         |      |
|---------------------------------------|------|
| Welche Art von Konto fügen Sie hinzu? |      |
| Persönliches Konto                    | í    |
| Geschäfts- oder Schulkonto            | í    |
| Anderes Konto (Google, Facebook etc.) | (i)  |
|                                       |      |
|                                       | -    |
| Geschäfts-, Schul- oder Unikon        | to   |
| hinzufügen                            | -    |
| © QR-Code scannen                     |      |
| Anmelden                              |      |
| ABBRE                                 | CHEN |
|                                       |      |

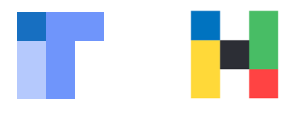

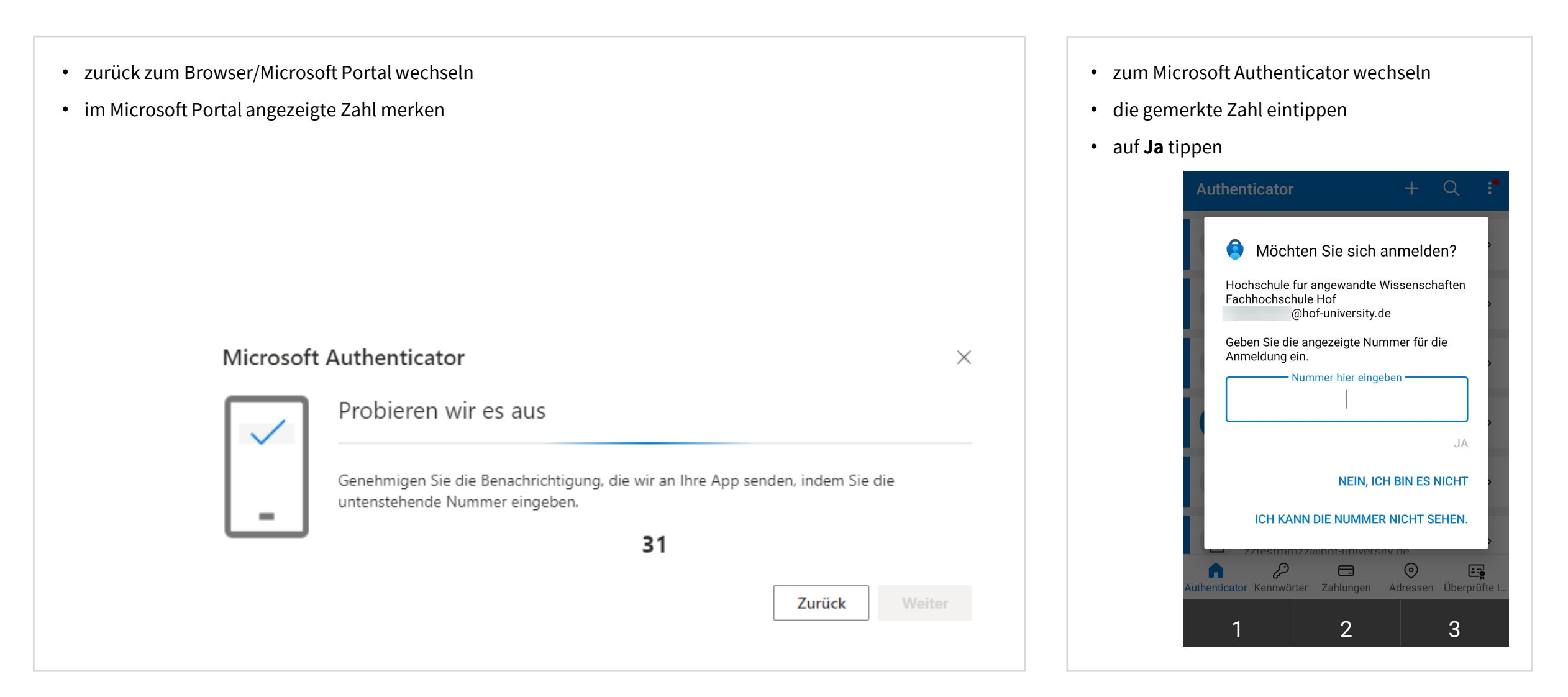

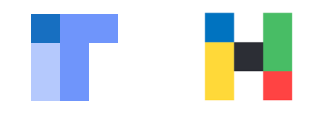

| <ul> <li>auf Weiter klicken</li> </ul>                                     | <ul> <li>auf Fertig klicken</li> </ul>                                                                                                    |
|----------------------------------------------------------------------------|----------------------------------------------------------------------------------------------------|
|                                                                            |                                                                                                    |
| Schützen Sie Ihr Konto                                                     | Schützen Sie Ihr Konto                                                                                                    |
| Microsoft Authenticator   Benachrichtigung genehmigt     Lurück     Veiter | Erfolgreich!<br>Sehr gut! Ihre Sicherheitsinformationen wurden erfolgreich eingerichtet. Klicken Sie auf "Fertig", um die<br>Anmeldung fortzusetzen.<br>Standardanmeldemethode:<br>Microsoft Authenticator<br>Fertig |
|                                                                            |                                                                                                    |

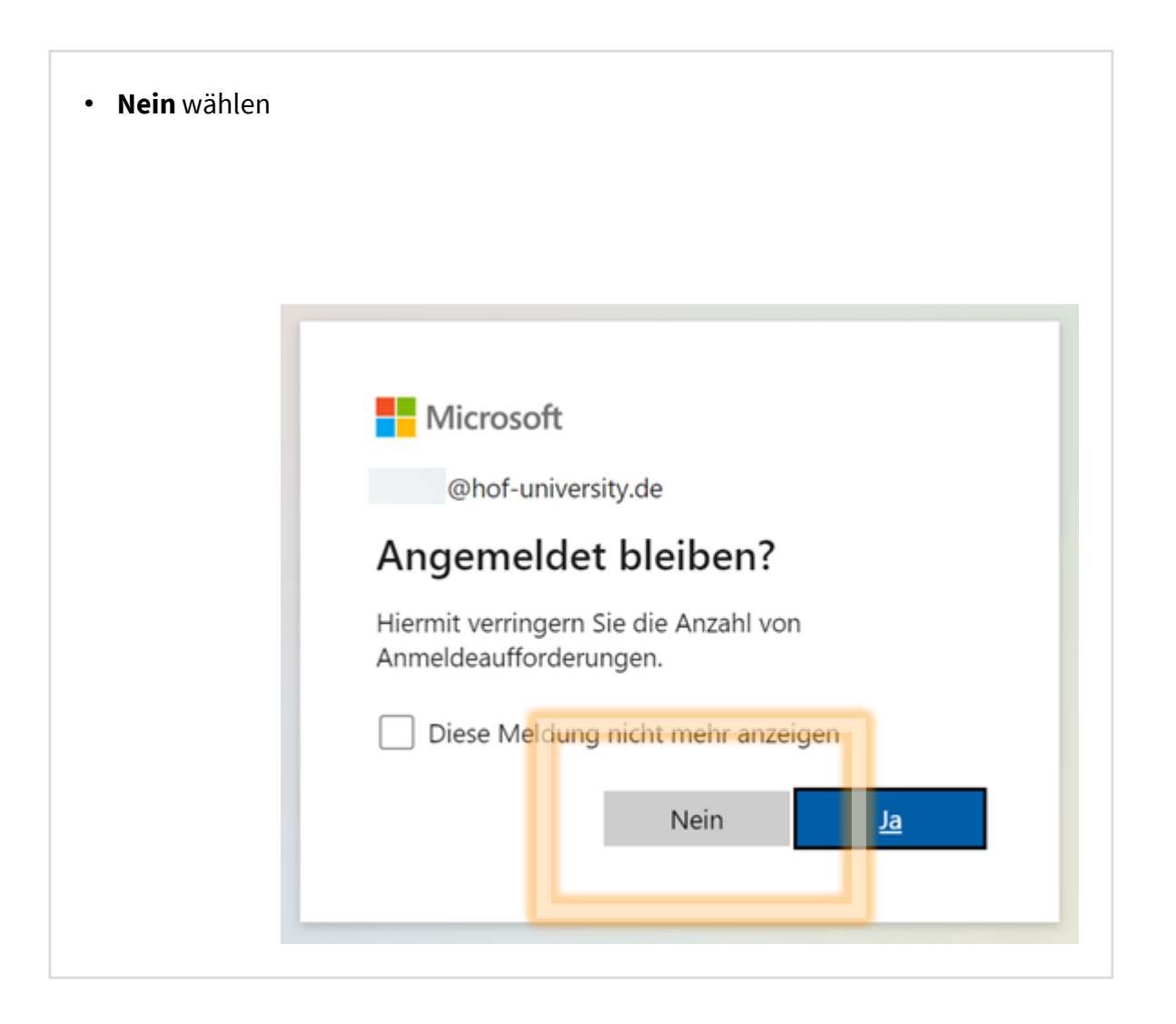

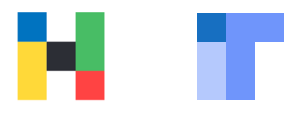

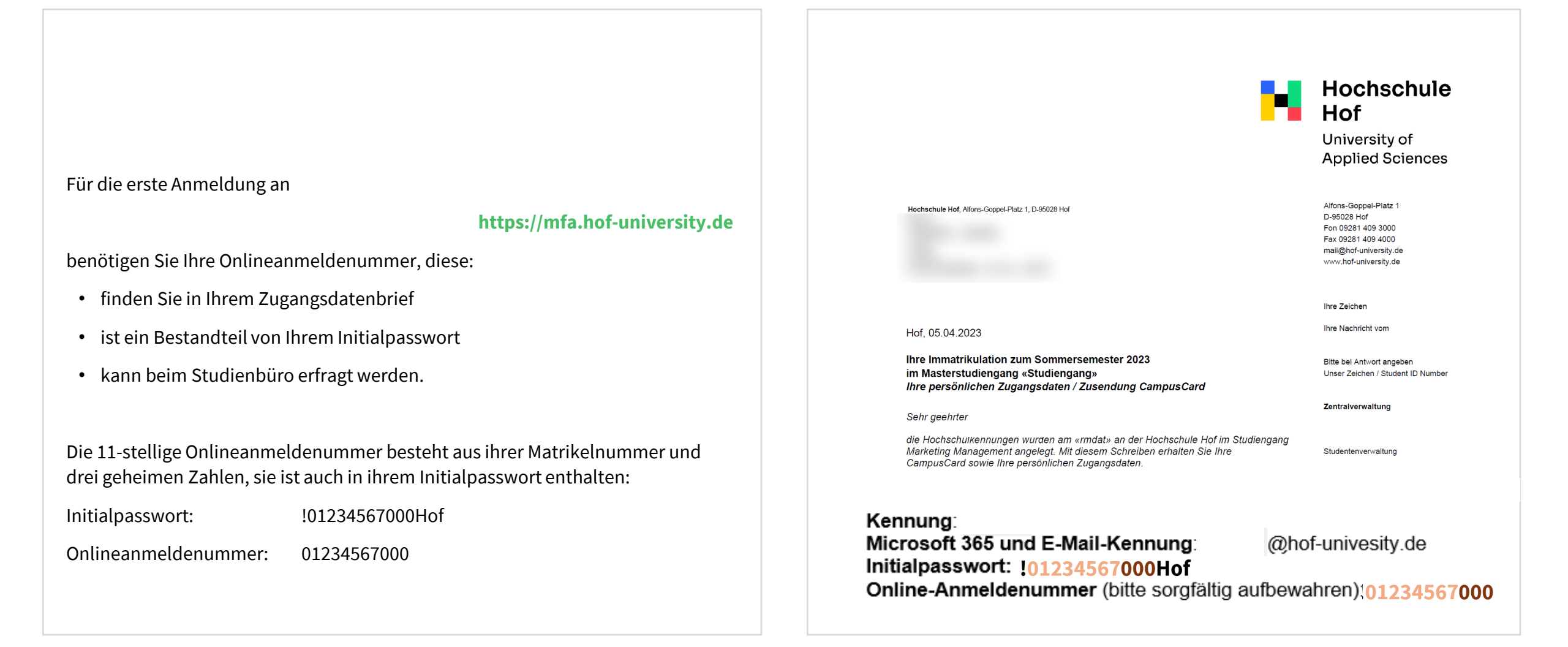

Erstanmeldung | IT-Service | 04.07.2024 | Seite 16 von 21

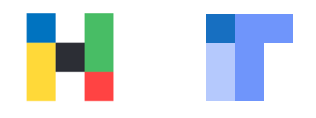

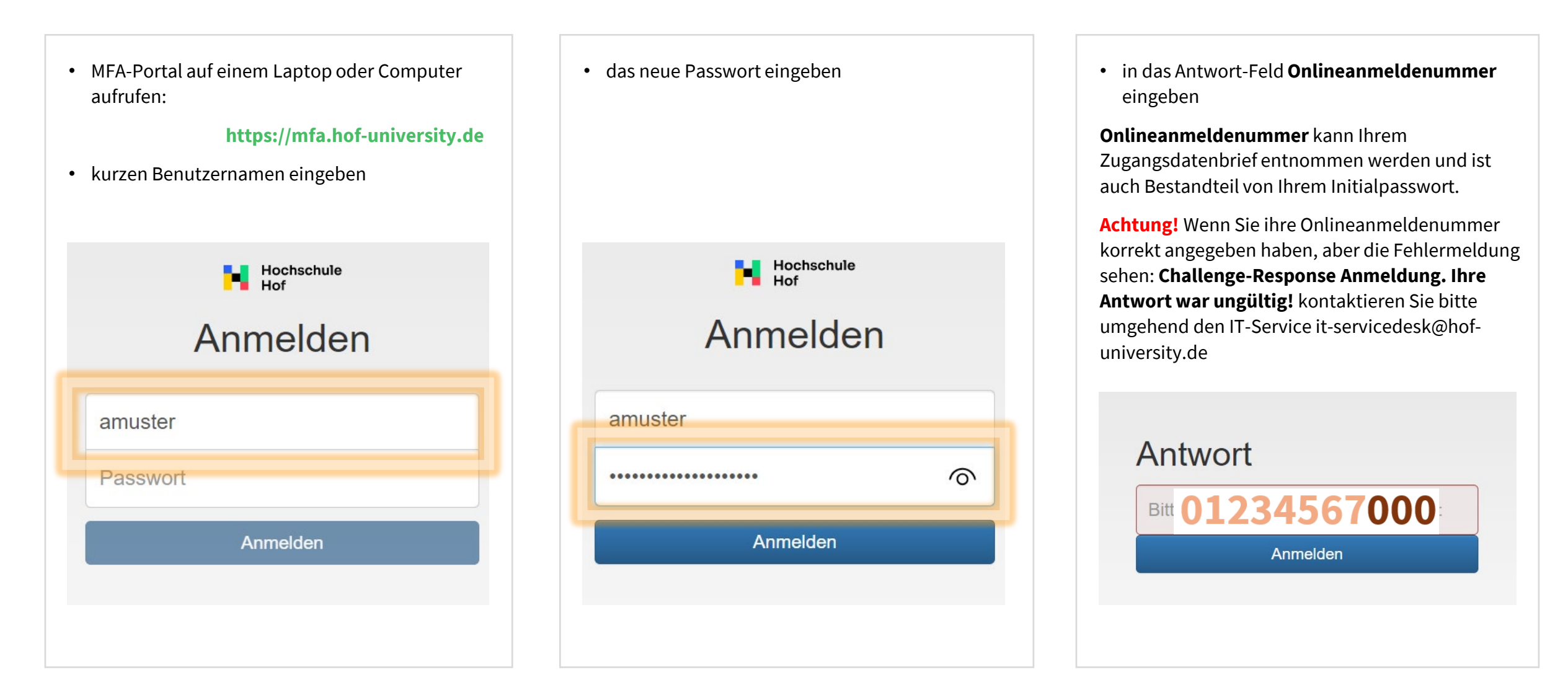

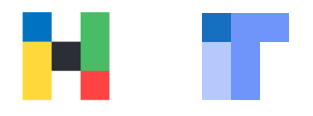

| • | Assistenten zum Ausrollen von Tokens |  |
|---|--------------------------------------|--|
|   | auswählen                            |  |

| E Alle Token                           |  |
|----------------------------------------|--|
| C Token ausrollen                      |  |
| ★ Assistent zum Ausrollen von<br>Token |  |
| Token zuweisen                         |  |
| • Hilfe zu Token                       |  |

#### • Token ausrollen anklicken

Sobald Sie auf "Token ausrollen" klicken, werden vertrauliche Informationen sichtbar. Stellen Sie bitte sicher, dass keiner zusieht. After you click on "Roll out token", confidential information becomes visible. Please make sure that no one is watching.

#### OTP-Schlüssel auf dem Server erzeugen

Der Server erzeugt den geheimen Schlüssel und es wird ein QR-Code angezeigt, den Sie mit einer Smartphone-App scannen können.

#### Beschreibung

| Ein paar nette Worte                               | Token ausrollen |  |
|----------------------------------------------------|-----------------|--|
| Eine Schritt-für-Schritt-Anleitung finden Sie hier |                 |  |
| You will find a step-by-step guide here            |                 |  |

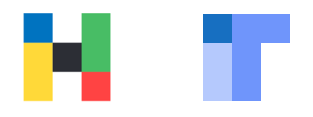

• den QR-Code mit Microsoft Authenticator App einscannen

Achtung! Das Einmalpasswort (6stellige Zahl) muss vor Abschluss des Vorgangs verifiziert werden, siehe Seite 21.

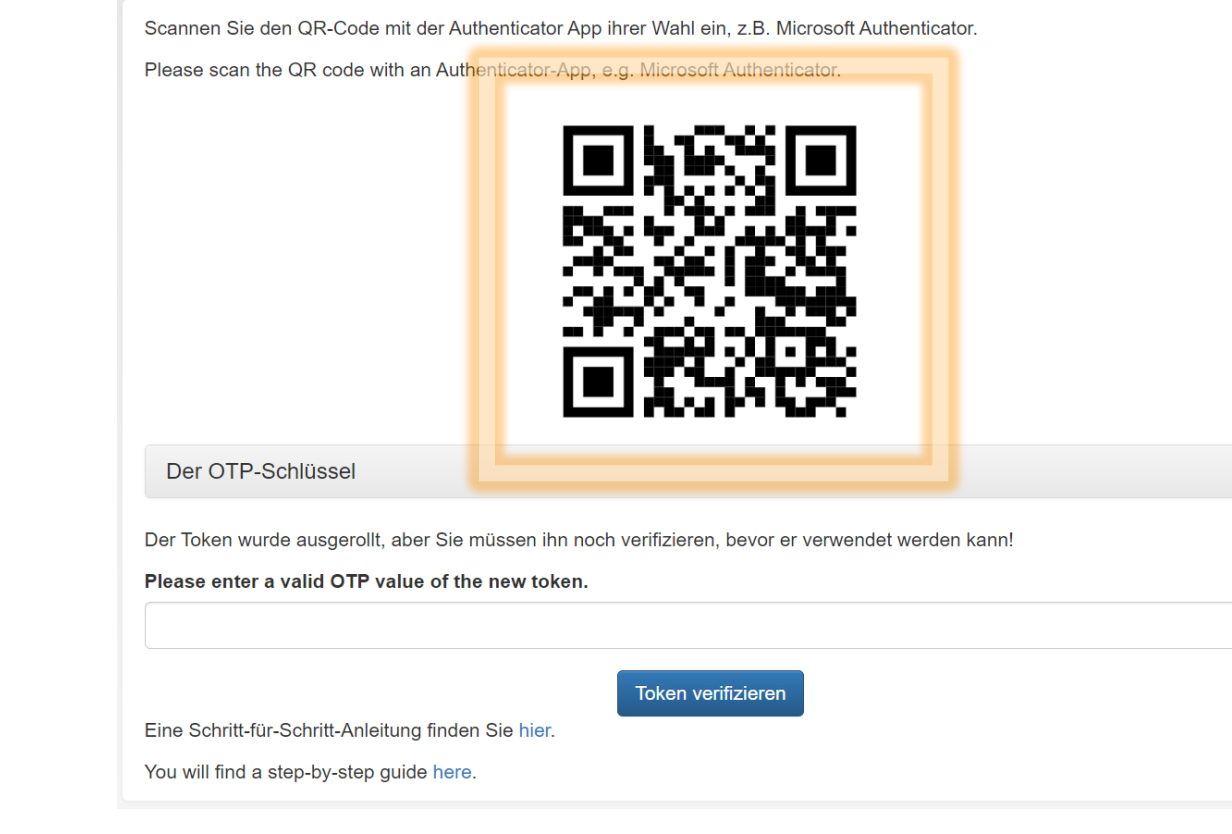

- Microsoft Authenticator auf dem Smartphone starten
- Geschäftsbedingungen akzeptieren und QR-Code scannen oder auf Plus-Symbol tippen

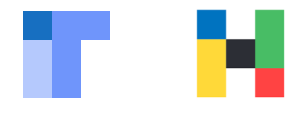

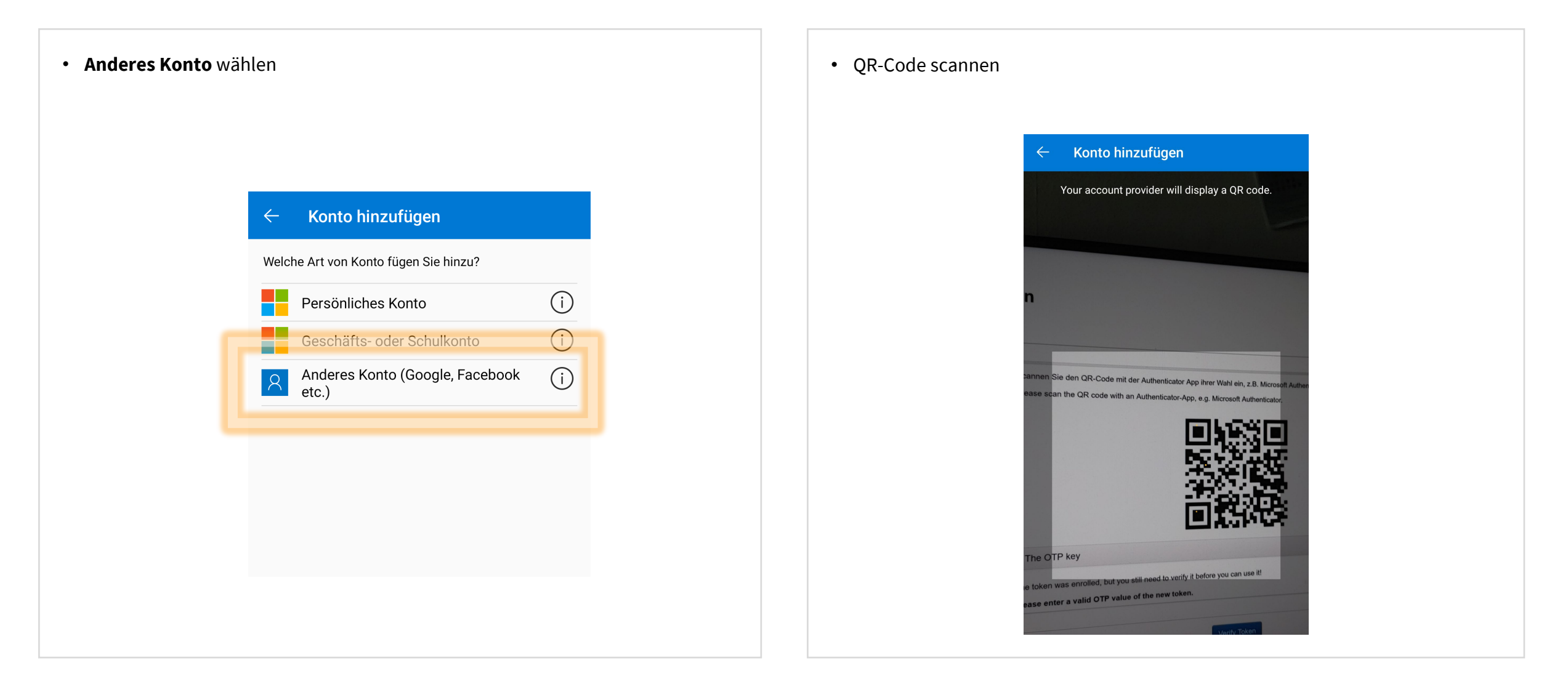

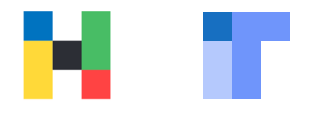

• den in der App angezeigten Code merken

**WICHTIG!** Alle 30 Sekunden wird ein neues Einmalpasswort generiert.

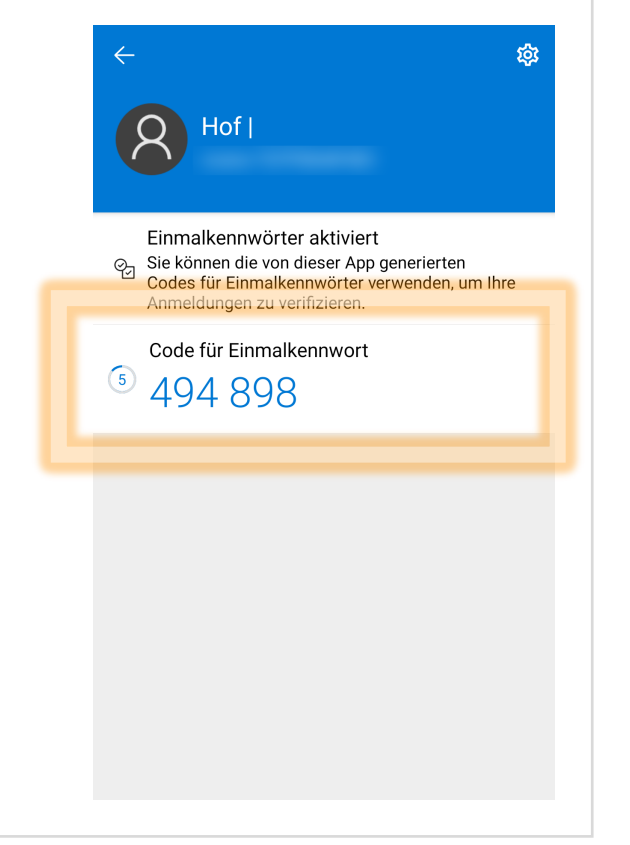

- das angezeigte, gültige Einmalpasswort zur Verifizierung eingeben
- auf Token verifizieren klicken

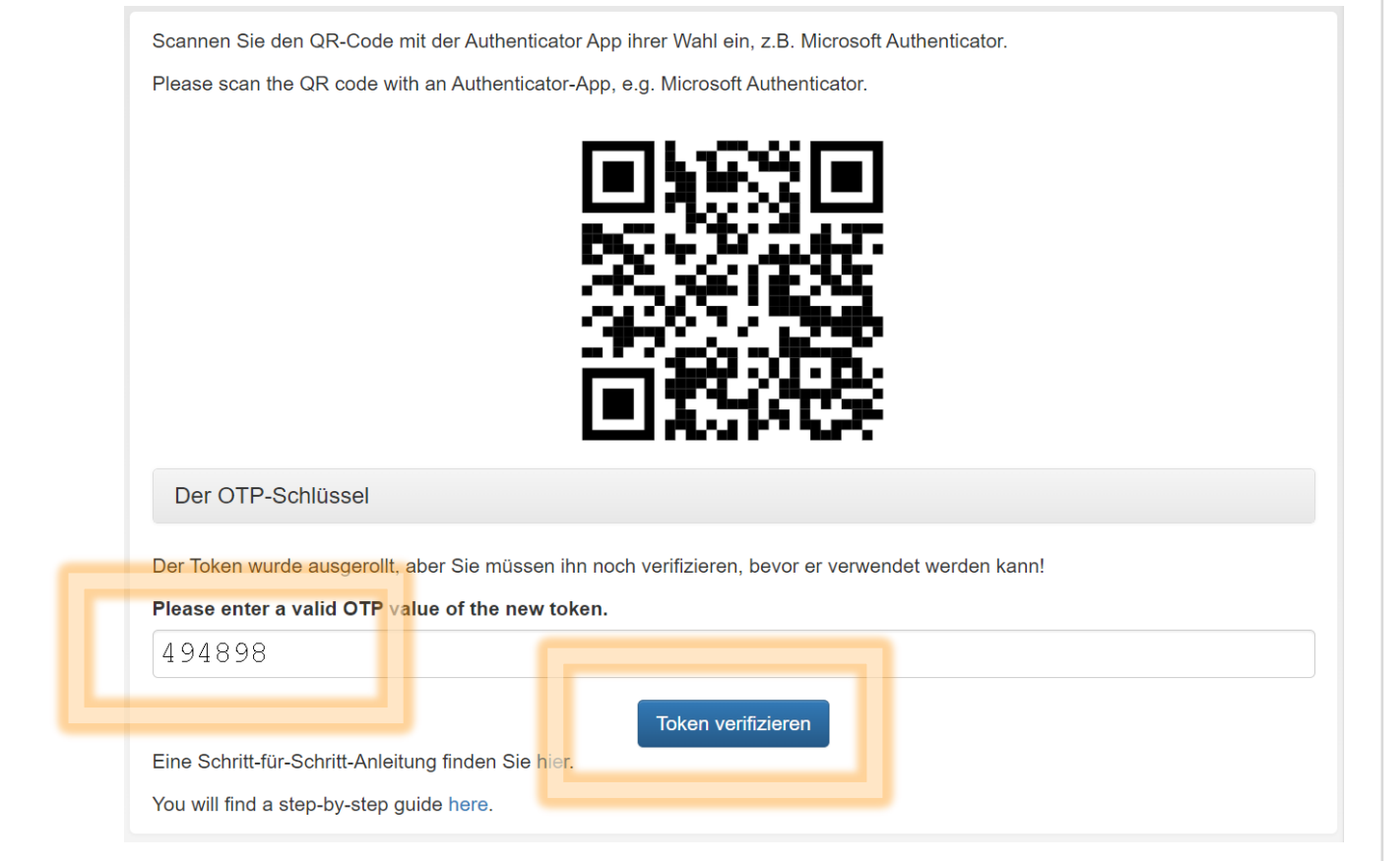